## I. Gráfico de estructura:

Indicador de encendido: LED roio Indicador de emparejamiento Bluetooth: LED azul

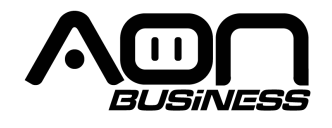

# Guía de Usuario Lector de Código de Barras 2D Bluetooth y 2.4G HS-250 2D WL Scanner

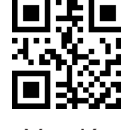

Versión

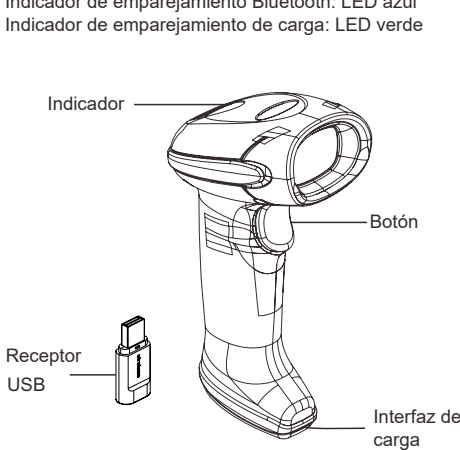

## II. Características:

- 1) Puede escanear códigos 1D/códigos QR, transmite directamente códigos QR chinos;
- 2) Receptor bluetooth USB, conecte y use, fácil de configurar:
- 3) Distancia de transmisión bluetooth inalámbrica hasta 30-50 metros (campo abierto):
- 4) Se pueden guardar 512,000 caracteres fuera de línea/modo medidor de almacenamiento:
- 5) Se puede emparejar con celulares, tablets y portátiles que tengan habilitado bluetooth

## III. Parámetros Técnicos:

| Lector de Código de Barras     |                                                                                                    |  |
|--------------------------------|----------------------------------------------------------------------------------------------------|--|
| Ítem                           | Especificaciones                                                                                                    |  |
| Fuente de luz                  | 617nm Apuntador LED, LED blanco                                                                                                    |  |
| Capacidad de<br>decodificación | 1D: EAN, UPC, Code 39, Code 93,<br>Code 128, UCC/EAN 128, Codabar,<br>Interleaved 2 of 5, ITF-6, ITF-14, ISBN,<br>ISSN, MSI-Plessey, GS1Databar,<br>Gs1 Composite Code, Code11,<br>Industrial 25, Standard 25, Plessey,<br>Matrix 2 of 5<br>2D: QR Code, Data Matrix, PDF417,<br>Micor PDF417, Aztec, Maxicode,<br>Hanxin code, Directly transmit Chinese<br>QR code |  |

| Resolución mínima<br>del elemento | ≥5mil                                        |
|-----------------------------------|----------------------------------------------|
| Tipo de lectura                   | Imagen CMOS                                  |
| Modo de<br>lectura                | Manual/Continuo/Escaneo Auto-Sensing         |
| Ángulo de<br>lectura              | Yaw ±65°, Rotation 360°, Pitch ±60°          |
| Interfaz                          | USB-HID                                      |
| Longitud del<br>cable             | 1.2 Metros                                   |
| Tasa de error                     | Menos de 1/5 milliones                       |
| Material                          | ABS+PC                                       |
| Voltaje                           | DC5V±1%                                      |
| Corriente de<br>trabajo           | Estatus de trabajo 280mA                     |
| Resistencia a<br>impactos         | Soportar múltiples caídas libres de 3 metros |
| Temperatura<br>de trabajo         | -20°C - 50°C                                 |
| Temperatura de<br>almacenamiento  | -40°C- 70°C                                  |
| Humedad<br>relativa               | 5%~95% (Sin condensación)                    |

## Configuración de fábrica

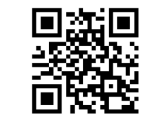

## Pasos de emparejamiento del bluetooth

Instrucción de empareiamiento

A: Emparejar el lector de código de barras con la base

Paso 1, Escanear abajo el código I, código II de emparejamiento en secuencia y el LED del lector se prendera azul y parpadeara

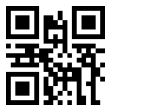

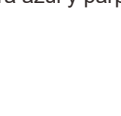

煛煛

Paso 2, Conectar la base al dispositivo principal a través del cable de datos y esperar un segundo, el indicador LED tanto de la base como del lector de código de barras se prenderá azul después de empareiar

### B:Empareiar el lector de código de barras con el dispositivo bluetooth

Paso 1, Escanear abajo el código I, código II de emparejamiento en secuencia y el LED del lector se prenderá azul y parpadeara

dispositivo IOS

興襲

同時

deshabilitar teclado del dispositivo IOS

Nota: Escanear código QR arriba para habilitar o

Modo de Transmisión Cableada

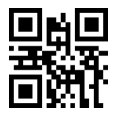

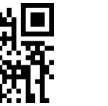

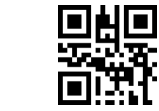

- 1) Modo Normal: los datos serán subidos
- borrará los datos originales.
- dispositivo principal después de ser chip de memoria serán borrados.

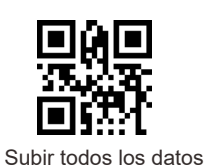

Transmisión cableada

Nota: Enchufar el cable de carga para conectar al computador, escanear este código de configuración, puede cambiar a modo de transmisión cableada

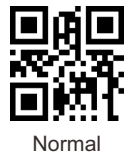

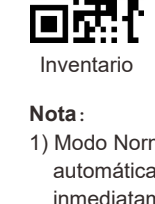

Teclado ENCENDIDO y APAGADO en

### 3 Modo inalámbrico opcional

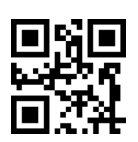

Almacenamiento automático (por defecto)

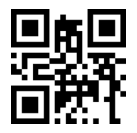

Mostrar todos los datos

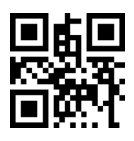

Borrar datos

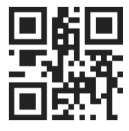

Mostrar nuevos datos

## Modo de lectura

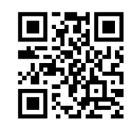

Manual (por defecto)

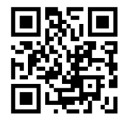

Continuo

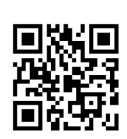

Auto-sensing

Sufiio

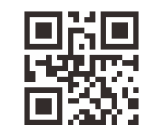

CR(por defecto)

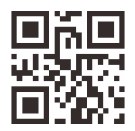

TAB

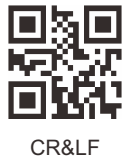

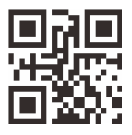

Ninguno

automáticamente al dispositivo principal inmediatamente después de ser escaneados, fuera de rango no serán salvados los datos, y habrá 2 sonidos de alarma fuera de rango. 2) Modo inventario: Los datos serán salvados en el chip de memoria, y los datos serán subidos al dispositivo principal según las instrucciones; Ejem .: escanear 'todos los datos subidos v borrados", el lector subirá todos los datos en el chip de memoria y

3)Modo automático de almacenamiento: los datos serán subidos inmediatamente al escaneados dentro del rango. los datos serán salvados en el chip de memoria, si son escaneados fuera del rango se escucharán 2 beeps de alarma, presionar el botón del lector para salvar los datos después de estar dentro del rango y los datos originales dentro del

## Instrucción para subir datos en Modo Inventario

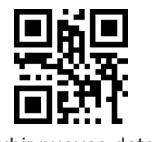

Subir nuevos datos

Control de bloqueo de mayúsculas del teclado

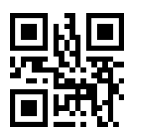

\*Ninguno

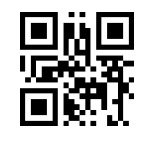

Minúsculas

Configuración del temporizador

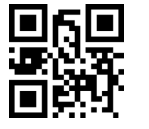

1Min

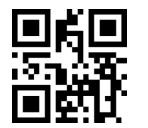

10Min

Velocidad de transmisión

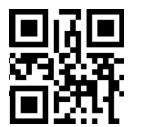

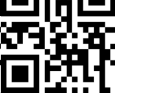

Sin retraso

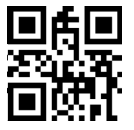

Retraso 30ms

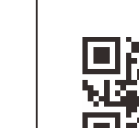

騆

Mayúsculas

愳軆

Cambio de Forma

5Min

騪鼳

۵Щ°

Ninguno

o N

Retraso10ms

Configuración de la calibración del bit del código de barras

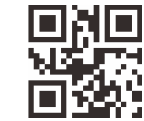

Ö₽₽

USA(por defecto)

Belga

Canadiense

민생

o XI

Alemán

----

\*Deshabiltado

Lenguaje del teclado

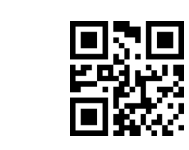

Francés

回兇得

Habiitado

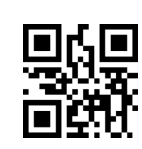

Brasileño

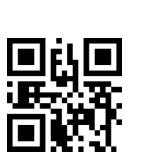

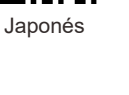

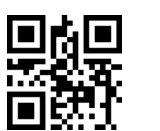

Italiano

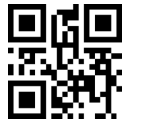

Portugués

飄

Turco-F

回始

Habilitar

Adicionar prefijo

"agregar prefijo"

"prefijo"

apéndice 2

(consultar apéndice 1)

Ejem: Agregar prefijo "A"

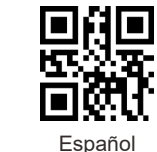

Turco-Q

■%■

\*Deshabilitar

Configuración sufijo

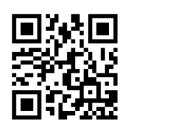

Adicionar sufiio

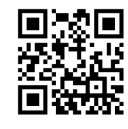

Sufijo

Nota: El método para adicionar el sufijo es el mismo que el del prefijo.

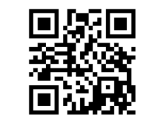

Α

8

Apéndice 1

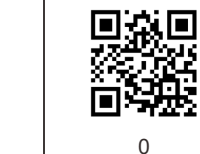

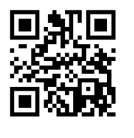

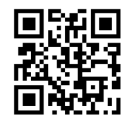

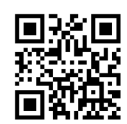

3

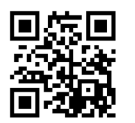

5

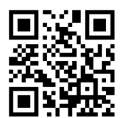

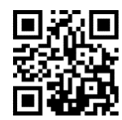

7

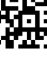

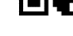

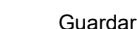

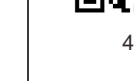

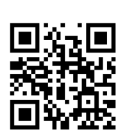

6

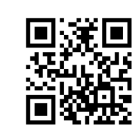

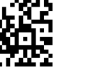

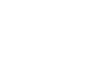

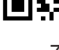

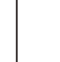

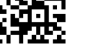

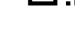

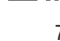

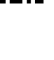

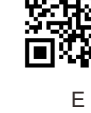

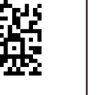

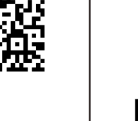

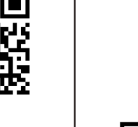

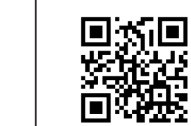

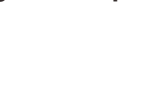

Configuración prefijo

Paso 1, Escanear código de abajo para entrar a

Paso 2, Escanear código de abajo para agregar

hexadecimal es "4" "1" consultar apéndice 1 y

Paso 4, Escanear "guardar" código para guardar

Paso 3, Escanear el código numérico correspondiente a "A", el valor ASCII de A en

Configuración cambiar Upc-a a EAN13

回法回

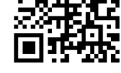

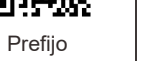

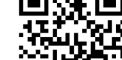

2

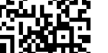

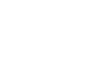

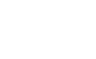

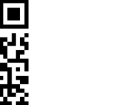

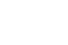

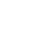

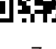

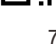

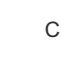

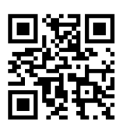

9

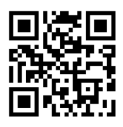

В

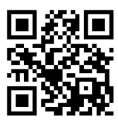

D

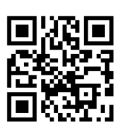

F

| \pén | dice | 2: |
|------|------|----|
|------|------|----|

| Hex | Carácter                            |
|-----|-------------------------------------|
| 00  | NUL (Carácter nulo)                 |
| 01  | SOH (Inicio de encabezado)          |
| 02  | STX (Inicio de Texto)               |
| 02  | FTX (Final de Texto)                |
| 00  | FOT (Final de Transmisión)          |
| 04  | ENO (Instrussión)                   |
| 05  |                                     |
| 06  | ACK (Contirmacion)                  |
| 07  | BEL (Timbre)                        |
| 08  | BS (Retroceso)                      |
| 09  | HT (Tabulación horizontal)          |
| 0a  | LF (Nueva línea)                    |
| 0b  | VT (Tabulación vertical)            |
| 0c  | FF (Salto de página)                |
| 0d  | CR (Retorno del carro)              |
| 0e  | SO (Fuera de código)                |
| Of  | SI (En código)                      |
| 10  | DLE (Salir de transmisión de datos) |
| 11  | DC1 (XON) (Control dispositivo 1)   |
| 12  | DC2 (Control dispositivo 2)         |
| 13  | DC3 (XOFE) (Control dispositivo 3)  |
| 14  | DC4 (Control dienositius 4)         |
| 15  | NAK (Confirmation appositive 4)     |
| 15  | Conirmación negativa)               |
| 16  | STIN (Sincronización de reposo)     |
| 17  | EIB (Bloquear final de transmisión) |
| 18  | CAN (Cancelar)                      |
| 19  | EM (Fin de soporte)                 |
| 1a  | SUB (Sustituto)                     |
| 1b  | ESC (Escape)                        |
| 1c  | FS (Separador de archivo)           |
| 1d  | GS (Separador de grupo)             |
| 1e  | RS (Petición de envío)              |
| 1f  | US (Separador de unidad)            |
| 20  | SP (Espacio)                        |
| 21  | ! (Signo de admiración)             |
| 22  | " (Comillas dobles)                 |
| 23  | # (Signo número)                    |
| 24  | \$ (Signo dólar)                    |
| 25  | % (Porcentaje)                      |
| 26  | & (Símbolo de unión)                |
| 27  | (Cita sencilla)                     |
| 28  | ( (Abrir Paréntesis/Izquierdo)      |
| 29  | ) (Cerrar Paréntesis/Derecho)       |
| 2a  | * (Asterisco)                       |
| 2b  | + (Suma)                            |
| 2c  | (Coma)                              |
| 2d  | (Menos/Rava)                        |
| 2e  | (Punto)                             |
| 2f  | / (Barra inclinada)                 |
| 30  | 0                                   |
| 31  | 1                                   |
| 32  | 2                                   |
| 33  | 3                                   |
| 34  | 4                                   |
| 35  | 5                                   |
| 36  | 6                                   |
| 37  | 7                                   |
| 37  | /                                   |
| 38  | 0                                   |
| 39  | 9                                   |
| 3a  | (2 puntos)                          |
| 3b  | ; (Punto y coma)                    |
| 3c  | < (Menos que)                       |
| 3d  | = (Signo igual)                     |
| 3e  | > (Mas que)                         |
| 3f  | ? (Signo de interrogación)          |

|          | Carácter                    |
|----------|-----------------------------|
| 40       | @ (Símbolo arroba)          |
| 41       | A                           |
| 42       | В                           |
| 43       | C                           |
| 44       | B                           |
| 45       | F                           |
| 46       | F                           |
| 47       | 6                           |
| 48       | н                           |
| 49       | 1                           |
| 4a       | J                           |
| 4b       | ĸ                           |
| 40       | 1                           |
| 4d       | M                           |
| 4e       | N                           |
| 4f       | 0                           |
| 50       | P                           |
| 51       | Q                           |
| 52       | R                           |
| 53       | s                           |
| 54       | т                           |
| 55       | U                           |
| 56       | v                           |
| 57       | w                           |
| 58       | х                           |
| 59       | Y                           |
| 5a       | Z                           |
| 5b       | (Abrir Corchete/Izquierdo)  |
| 5c       | \ (Barra inversa)           |
| 5d       | ] (Cerrar Corchete/Derecho) |
| 5e       | ^ (Intercalación)           |
| 5f       | _ (Subrayado)               |
| 60       | (Acento grave)              |
| 61       | a                           |
| 62       | b                           |
| 63       | с                           |
| 64       | d                           |
| 65       | e                           |
| 66       | f                           |
| 67       | g                           |
| 68       | h                           |
| 69       | i                           |
| 6a       | j                           |
| 6b       | k                           |
| 6c       | 1                           |
| 6d       | m                           |
| 6e       | n                           |
| 6f       | 0                           |
| 70       | p                           |
| 71       | q                           |
| 72       | r                           |
| 73       | s                           |
| 74       | t                           |
| 75       | u                           |
| 76       | v                           |
| 77       | w                           |
| 78       | x                           |
| /9       | у –                         |
| /a<br>7∿ | Z                           |
| /D       | (Abrir liave/izquierdo)     |
| /C       | (parra vertical)            |
| 70       | (Cerrar liave/derecho)      |
| 74       | - (Tilde)                   |
| 1        | DEL (Borrar)                |

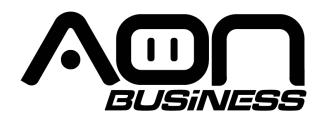

# **2D** Bluetooth & 2.4G Barcode Scanner User Guide HS-250 2D WL Scanner

Version

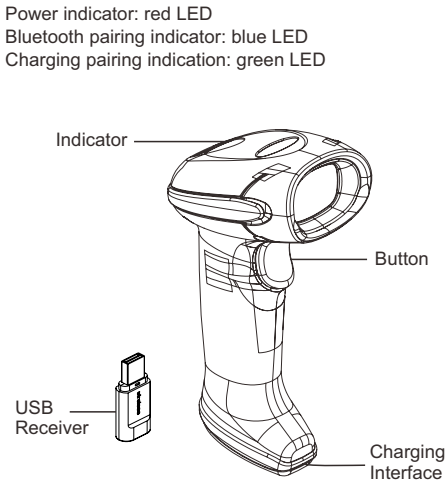

I. Structure Chart:

## II. Feature:

- 1) Can Scan various 1D codes / QR codes, directly transmit Chinese QR code
- 2) USB Bluetooth receiver, plug and play, easy to set up; 3) Wireless Bluetooth transmission distance reaches
- 30-50 meters (open space)
- 4) 512, 000 characters can be stored in the offline / counter storage mode
- 5) Can be paired with Bluetooth-enabled mobile phones. tablets, and laptops

## III. Technical parameters:

| Barcode Scanner        |                                                                                                    |
|------------------------|----------------------------------------------------------------------------------------------------|
| Data item              | spec                                                                                                    |
| Light Sources          | 617nm LED Aimer, White LED                                                                                                    |
| Decoding<br>capability | 1D: EAN, UPC, Code 39, Code 93,<br>Code 128, UCC/EAN 128, Codabar,<br>Interleaved 2 of 5, ITF-6, ITF-14, ISBN,<br>ISSN, MSI-Plessey, GS1Databar,<br>Gs1 Composite Code, Code11,<br>Industrial 25, Standard 25, Plessey,<br>Matrix 2 of 5<br>2D: QR Code, Data Matrix, PDF417,<br>Micor PDF417, Aztec, Maxicode,<br>Hanxin code, Directly transmit Chinese<br>QR code |

| Minimum Element<br>Resolution | ≥5mil                                     |
|-------------------------------|-------------------------------------------|
| Scan Type                     | Image CMOS                                |
| Scan Mode                     | Manually/Continuous/Auto-sensing scanning |
| Scan angle                    | Yaw ±65°, Rotation 360°, Pitch ±60°       |
| Interface                     | USB-HID                                   |
| Cable Length                  | 1.2M                                      |
| Error Rate                    | Less than 1/5 million                     |
| Material                      | ABS+PC                                    |
| Voltage                       | DC5V±1%                                   |
| Working<br>current            | Working status 280mA                      |
| Shock<br>Resistance           | withstand multiple 3 meters free fall     |
| Working<br>Temperature        | -20°C - 50°C                              |
| Storage<br>Temperature        | -40°C- 70°C                               |
| Relative<br>Humidity          | 5%~95% (Non-condensing)                   |
|                               |                                           |

# **Factory Default**

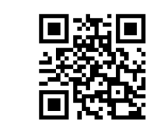

# **Bluetooth Pairing Steps**

Pair instruction:

A: Barcode Scanner pair with Cradle Step 1, Scan Below Pairing Code I, Code II in sequence, and the scanner LED indicator become blue and flashing

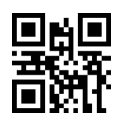

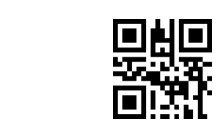

Step 2, Connect the Cradle to host device through the data cable and wait a second, the LED indicator both become blue on barcode scanner and cradle after succeed pair

B:Barcode scanner pair with bluetooth device Step 1, Scan Below Pairing Code I, Code II in sequence, and the scanner LED indicator become blue and flashing

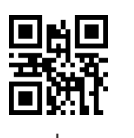

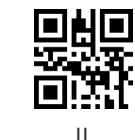

l Indi Inventory

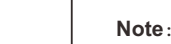

Keyboard ON or OFF in IOS device

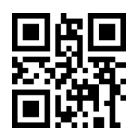

Note : Scan above QR code to enable or disable Keyboard in the IOS device

Wired Direct Transmission Mode

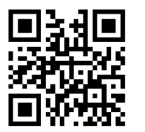

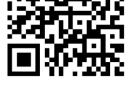

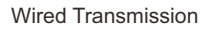

Note : Plug in the charging cable to connect to the computer device, scan this setting code, you can switch to wired transmission mode.

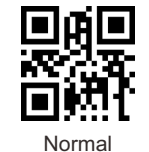

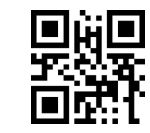

- as instructed:

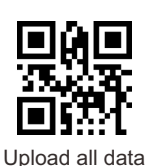

## **3 Optional Wireless Mode**

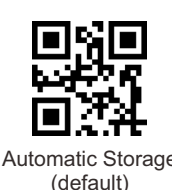

Display all data

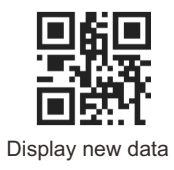

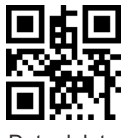

Data delete

Scan Mode

1) Normal Mode: the data will be uploaded to host device immediately after scan, out of range it will not save the data, and there will be 2 alarm beeps out of range;

2) Inventory Mode: the data will be saved in the memory chip, and upload data to host device

Eq: scan the "upload all data and clear", the scanner will upload all data saved in the memory chip and cleared the original data. 3) Automatic storage Mode: the data will be uploaded to host device immediately after scan if the scanner in range, the data will saved in the memory chip if the scanner out of range which will heard 2 alarm beeps. press the scanner trigger to upload the saved data after back to range, and the original data in the memory chip will be cleared.

# Data upload instruction in Inventory Mode

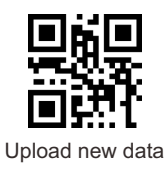

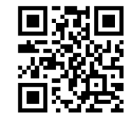

Continuous

Manual(default)

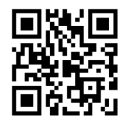

Auto-sensing

Suffix

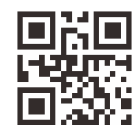

CR(default)

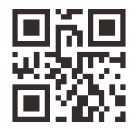

TAB

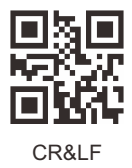

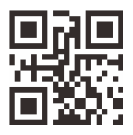

None

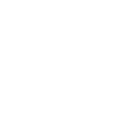

**Keyboard Caps Lock Control** 

**Sleep Time Setting** 

**Transmit Speed** 

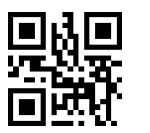

\*None

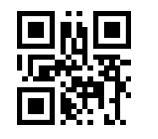

Lower Case

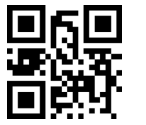

1Min

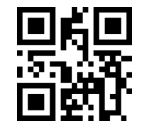

10Min

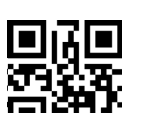

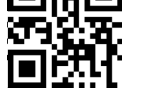

回风

No delay

Delay 30ms

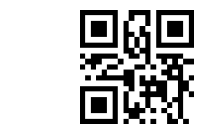

Capitalize

ПЩ

Case Swap

鰸

n di C

5Min

۵ä,

None

o M

Delay 10ms

<u> i na l</u>

USA(default)

回報出

Belgian

미년의

Canadian

回溯

German

E.

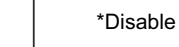

Enable

**Keyboard Language** 

Bar code calibration bit setting

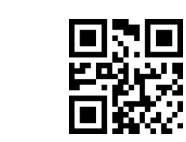

French

回兇得

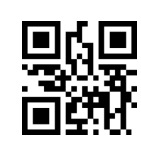

Brazilian

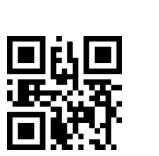

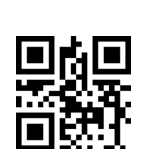

Eg, Add prefix "A" Step 1, Scan below code to enter into "add prefix" Step 2, Scan below code to add "prefix" Step 3, Scan the numeric code correspond to "A" the ASCII value of A in Hexadecimal is "4" "1" Refer to Appendix 1 & Appendix 2 Step 4, Scan "save" code to save (refer to Appendix 1)

o#o

Spanish

Turkey-Q

\*Disable

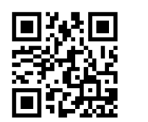

Add Suffix

Ô٩£

0

4

6

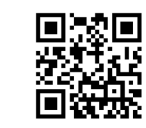

Suffix

Note: The method of adding the suffix is the same as the prefix.

Suffix Setting

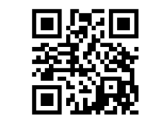

Α

8

Appendix 1:

ÖXÐ

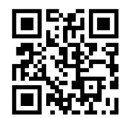

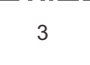

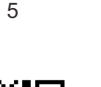

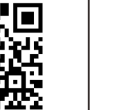

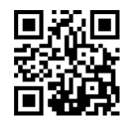

7

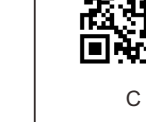

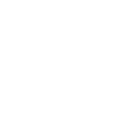

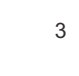

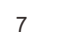

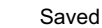

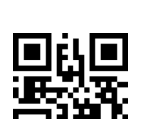

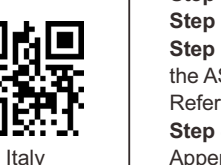

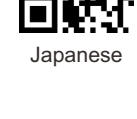

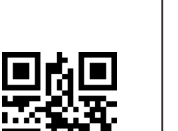

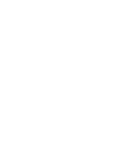

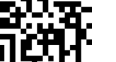

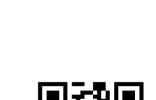

颶

og (

Portuguese

颶

Turkey-F

回始的

Enable

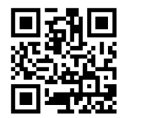

Add prefix

**Prefix Setting** 

**Upc-a Converts EAN13 Settings** 

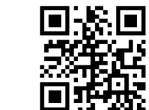

Prefix

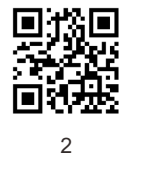

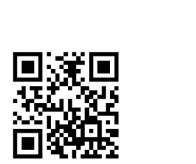

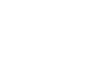

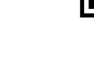

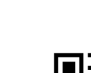

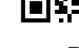

<u>7</u>

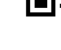

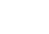

o æ

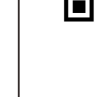

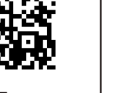

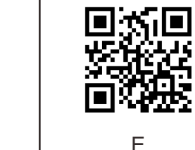

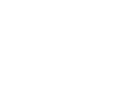

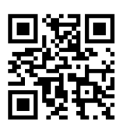

9

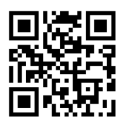

В

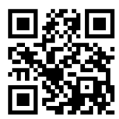

D

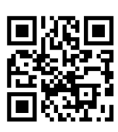

F

Appendix 2 :

| LIOY . |        |                               |
|--------|--------|-------------------------------|
| 00     | NUL    | (Null char.)                  |
| 01     | SOH    | (Start of Header)             |
| 02     | STX    | (Start of Text)               |
| 02     | ETY    | (End of Text)                 |
| 03     | EIA    | (End of Texas                 |
| 04     | EOT    | (End of Transmission)         |
| 05     | ENQ    | (Enquiry)                     |
| 06     | ACK    | (Acknowledgment)              |
| 07     | BEL    | (Bell)                        |
| 08     | BS     | (Backspace)                   |
| 09     | HT     | (Horizontal Tab)              |
| 0.9    | LE     | (Line Feed)                   |
| 0a     | VT     | (Vertical Tab)                |
| UD .   | V 1    | (Venical lab)                 |
| 0C     | FF 0.0 | (POIN Peed)                   |
| 0d     | CH     | (Carnage Return)              |
| 0e     | SO     | (Shift Out)                   |
| Of     | SI     | (Shift In)                    |
| 10     | DLE    | (Data Link Escape)            |
| 11     | DC1    | (XON) (Device Control 1)      |
| 12     | DC2    | (Device Control 2)            |
| 12     | DC2    | (XOEE) (Deurise Central 2)    |
| 13     | 003    | (XOIT) (Device Control 5)     |
| 14     | DC4    | (Device Control 4)            |
| 15     | NAK    | (Negative Acknowledgment)     |
| 16     | SYN    | (Synchronous Idle)            |
| 17     | ETB    | (End of Trans. Block)         |
| 18     | CAN    | (Cancel)                      |
| 10     | EM     | (End of Medium)               |
| 10     | SUB    | (Substitute)                  |
| Ta     | 500    | (Gubanitate)                  |
| 16     | ESU    | (Escape)                      |
| 1c     | FS     | (File Separator)              |
| 1d     | GS     | (Group Separator)             |
| 1e     | RS     | (Request to Send)             |
| 1f     | US     | (Unit Separator)              |
| 20     | SP     | (Snace)                       |
| 21     | 1      | (Exclamation Mark)            |
| 00     |        | (Double Quete)                |
| 22     | ~      | (Double Quote)                |
| 23     | 4      | (Number Sign)                 |
| 24     | \$     | (Dollar Sign)                 |
| 25     | %      | (Percent)                     |
| 26     | &      | (Ampersand)                   |
| 27     | ۰.     | (Single Quote)                |
| 28     | (      | (Right / Closing Parenthesis) |
| 20     | 1      | (Bight / Closing Parenthesis) |
| 20     | *      | (Aetorick)                    |
| 2a     |        | (materiality)                 |
| 2b     | +      | (Mus)                         |
| 2c     |        | (Comma)                       |
| 2d     | -      | (Minus / Dash)                |
| 20     |        | (Dot)                         |
| 2f     | 1      | (Forward Slash)               |
| 30     | 0      |                               |
| 91     | 1      |                               |
| 01     | -      |                               |
| 32     | 2      |                               |
| 33     | 3      |                               |
| 34     | 4      |                               |
| 35     | 5      |                               |
| 36     | 6      |                               |
| 37     | 7      |                               |
| 38     | 8      |                               |
| 00     | 0      |                               |
| 39     | а      |                               |
| 3a     | :      | (Colon)                       |
| Зb     | ;      | (Semi-colon)                  |
| Зc     | <      | (Less Than)                   |
| 3d     | =      | (Equal Sign)                  |
|        |        |                               |
| 30     | >      | (Greater Than)                |

|          | Char                                     |
|----------|------------------------------------------|
| 40       | @ (AT Symbol)                            |
| 41       | ٨                                        |
| 40       | n                                        |
| 42       | B                                        |
| 43       | с                                        |
| 44       | D                                        |
| 45       | E                                        |
| 46       | F                                        |
| 47       | G                                        |
| 48       | -                                        |
| 40       |                                          |
| 49       |                                          |
| 4a       | J                                        |
| 4b       | к                                        |
| 4c       | L                                        |
| 4d       | м                                        |
| 4e       | N                                        |
| 4f       | 0                                        |
| 50       | P                                        |
| 54       | -                                        |
| 31       | -                                        |
| 52       | н                                        |
| 53       | S                                        |
| 54       | Т                                        |
| 55       | U                                        |
| 56       | v                                        |
| 57       | W                                        |
| 58       | x                                        |
| 59       | Y                                        |
| 50       | 7                                        |
| 64<br>64 | L (Lath / On solar Devalue)              |
| 50       | (Left / Opening Bracket)                 |
| 5c       | \ (Back Slash)                           |
| 5d       | ] (Right / Closing Bracket)              |
| 5e       | <ul> <li>(Caret / Circumflex)</li> </ul> |
| 5f       | _ (Underscore)                           |
| 60       | (Grave Accent)                           |
| 61       | a                                        |
| 62       | b                                        |
| 63       | с                                        |
| 64       | d                                        |
| 65       | e                                        |
| 66       | f                                        |
| 67       | 0                                        |
| 07       | 9                                        |
| 00       |                                          |
| 69       | ·                                        |
| 6a       | j                                        |
| 6b       | k                                        |
| 6c       | 1                                        |
| 6d       | m                                        |
| 6e       | n                                        |
| 6f       | 0                                        |
| 70       | p                                        |
| 71       | q                                        |
| 72       | r                                        |
| 73       | s                                        |
| 74       | -<br>+                                   |
| 74       | ·                                        |
| /5       | u                                        |
| /6       | v                                        |
| 77       | w                                        |
| 78       | х                                        |
| 79       | у                                        |
| 7a       | Z                                        |
| 7b       | { (Left/ Opening Brace)                  |
| 7c       | I (Vertical Bar)                         |
| 7d       | } (Right/Closing Brace)                  |
| 7e       | ~ (Tilde)                                |
| 7f       | DEI (Delete)                             |
| 1        | DEF (Delete)                             |